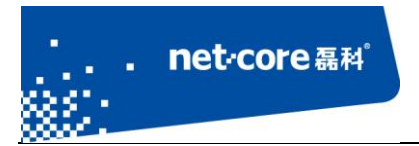

# IPSEC 配置文档

## V 1.1

# 客服部

# 深圳市磊科实业有限公司

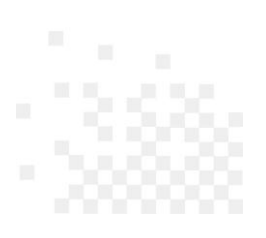

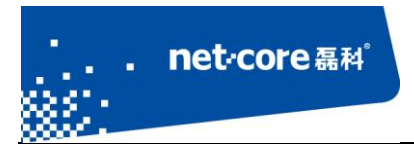

# 版本控制

| 版本号  | 修改说明 | 修改人  | 修改时间        |
|------|------|------|-------------|
| V1.1 | 初次撰写 | Quhy | 2013. 04. 8 |
|      |      |      |             |

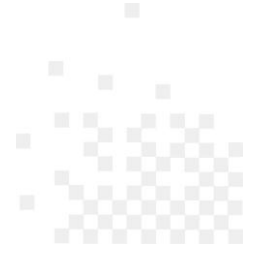

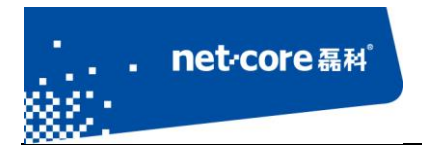

| 第1章 | IPSEC VPN 组网             | 1  |
|-----|--------------------------|----|
| 1.1 | 组网拓扑图                    | 1  |
| 1.2 | 适用范围                     | 1  |
| 第2章 | 磊科 IPSEC VPN 配置          | 2  |
| 2.1 | 网对网模式                    | 2  |
|     | 2.1.1 服务器模式              | 2  |
|     | 2.1.2 对等模式               | 4  |
|     | 2.1.3 IPSEC VPN 状态显示     | 5  |
| 2.2 | 点对网模式                    | 6  |
|     | 2.2.1 服务器配置              | 6  |
|     | 2.2.2 XP 系统创建 VPN 拨号连接   | 6  |
|     | 2.2.3 Win7 系统创建 VPN 拨号连接 | 10 |

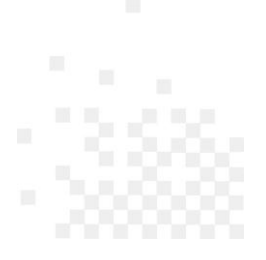

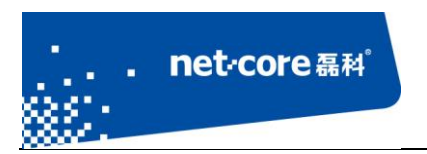

# 第1章 IPSEC VPN 组网

## 1.1 组网拓扑图

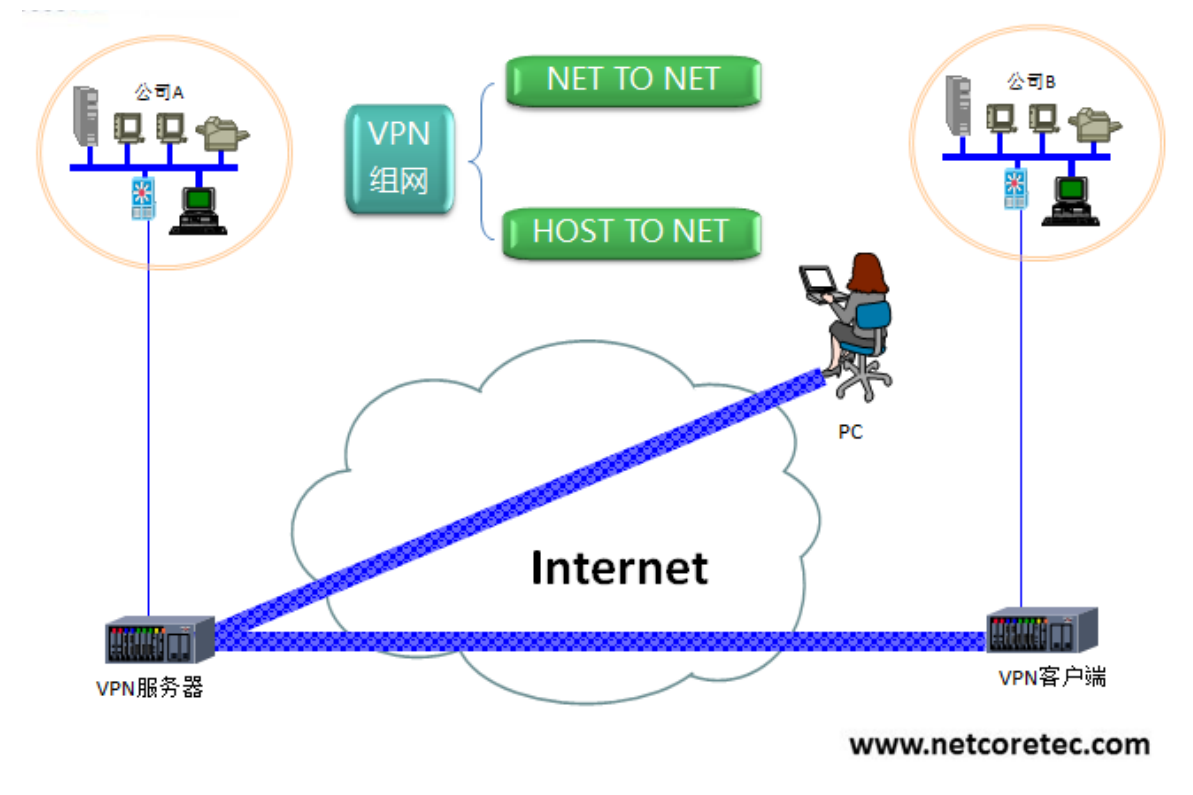

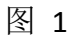

如上示意图,常见的 VPN 组网方式有两种:

- 1. 子网和子网通过 IPSEC VPN 互联,下文简称网对网模式
- 2. 主机和子网通过 IPSEC VPN 互联,下文简称点对网模式

### 1.2 适用范围

适用的产品型号包括但不限于: 286、286E、288、289E、255V、256、256P、266、266E、268。

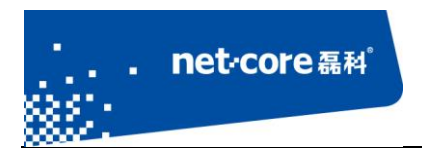

## 第2章 磊科 IPSEC VPN 配置

#### 2.1 网对网模式

这种模式常用于总公司和分公司之间的 VPN 互联

该文档以 NR286 做对等模式(内网 192.168.1.0/24)、NR289-E(内网 192.168.10.0/24)做服务器模 式演示。

### 2.1.1 服务器模式

一、进入配置界面,选择"VPN"--"IPSEC设置"。

| ▶ IPSec设置 |              |         |               |                         |                |
|-----------|--------------|---------|---------------|-------------------------|----------------|
| 状态:       | 启用 ▼         |         |               |                         |                |
| 名称:       | admin        | ]       |               |                         |                |
| 认证模式:     | PSK © RSA    |         |               |                         |                |
| 密码:       | •••••        |         |               |                         |                |
| 模式:       | ◎ 服务器模式 《    | ) 对等模   | <b>元</b>      |                         |                |
| 外出接口:     | WAN1 -       |         |               |                         |                |
| 对端IP地址:   | 0.0.0.0      | ] (可輸入地 | 或名和IP地址,0.0.0 | 0.0代表任意地址)              |                |
| 本地子网:     | 需要通过IPSec加密保 | 护的源IP   | 范围,网对网时需      | 要设置。                    |                |
| 本地子网1:    | 192.168.10.1 | 掩码:     | 255.255.255.0 | (可选)                    | 内网IP           |
| 对端子网:     | 需要通过IPSec加密保 | 护的目的    | [P范围,一般为》     | 寸端设备内 <mark>网网</mark> 印 | <u>次</u><br>文。 |
| 对端子网1:    | 192.168.1.1  | 掩码:     | 255.255.255.0 | (可选)                    |                |

图 2

状态:选择启用, IPSec 下方的配置才会生效。

. net·core 磊科<sup>°</sup>

名称:为该 IPSEC 服务器设置相应的名称,方便记忆。

认证模式:即 IPSEC 的加密方式。选择 PSK 模式则填写预共享密码,对等模式拔号时需要填

入该密;选择 Rsa 则在右边 Rsa 密码设置里面点击生成。

模式:由于本端是服务器,故此处选择"服务器模式"。

外出接口:选择你连接 IPSec 的 WAN 口。

本地子网:填写本端路由器 LAN 口网段及子网掩码,此处为 192.168.10.1。

对端子网:填写对端路由器 LAN 口网段及子网掩码,此处为 192.168.1.1。

二、若有多个对等模式同时拔入本服务器,则需要选择"高级设置",填入其他对等模式的内网 IP 网段。最多可以支持三个对等模式同时拔入,其他参数强烈建议保持默认。具体界面如下图所示:

| 高级设置                |             |                   |        |          |     |   |
|---------------------|-------------|-------------------|--------|----------|-----|---|
| 本地子网2:              |             | 掩码:               |        | (        | 可选) |   |
| 本地子网3:              |             | 掩码:               |        | (        | 可选) |   |
| 对端子网2:              |             | 掩码:               |        | (        | 可选) |   |
| 对 <del>端了</del> 网3: |             | 掩码:               |        | (        | 可选) |   |
| 本地ID:               |             | <mark>(可选)</mark> |        |          |     |   |
| 对端ID:               |             | <mark>(可选)</mark> |        |          |     |   |
| 协商模式:               | ◎ 主动模式 ◎    | 侵略模式              | (仅特殊情》 | 兄使用)     |     |   |
| 通道模式:               | ◎隧道模式 ◎     | 传输模式              | (仅特殊情》 | 紀使用)     |     |   |
| 阶段一:                | 加密算法 自动 🔻   | 认证算法              | 自动 🔹   | DH group | 自动  | • |
| 协议:                 | ● ESP(支持加密) | © AH              | (仅特殊情》 | 紀使用)     |     |   |
| 阶段二:                | 加密算法 自动 🔻   | 认证算法              | 自动 🔹   | DH group | 自动  | • |
| PFS :               | ● 开启 ○ 关闭   | 9                 |        |          |     |   |
| DPD :               | 60 秒        |                   |        |          |     |   |

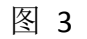

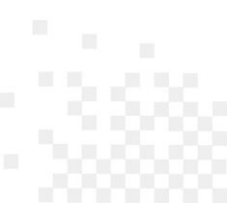

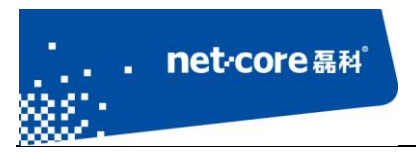

由于本例中只有一个对等模式,故不需要设置"高级设置"。

### 2.1.2 对等模式

进入配置界面,选择"VPN"--"IPSEC设置"

| ▶ IPSec设置 |               |                       |          |
|-----------|---------------|-----------------------|----------|
| 状态:       | 启用 ▼          |                       |          |
| 名称:       | admin         |                       |          |
| 认证模式:     | ● PSK © RSA   |                       |          |
| 密码:       | ••••          |                       |          |
| 模式:       | ◎ 服务器模式 🛛 💿   | 对等模式                  |          |
| 外出接口:     | WAN1 -        |                       |          |
| 对端IP地址:   |               | (可輸入域名和IP地址, 0.0.0.0f | 代表任意地址)  |
| 本地子网:     | 需要通过IPSec加密保护 | 的源IP范围,网对网时需要         | 砂置.      |
| 本地子网1:    | 192.168.1.1   | 掩码: 255.255.255.0     | (可选) 内网P |
| 对端子网:     | 需要通过IPSec加密保护 | 的目的IP范围,一般为对端         | 设备内网网段。  |
| 对端子网1:    | 192.168.10.1  | 掩码: 255.255.255.0     | (可选)     |

图 4

认证模式:必须与服务器设置的认证模式一致。

密码: 必须与服务器端密码一致。

模式:选择"对等模式"。

对端 IP 地址:填入服务器端 IP 地址。

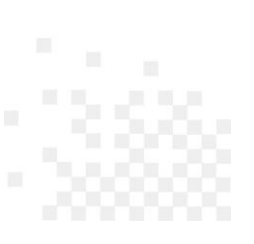

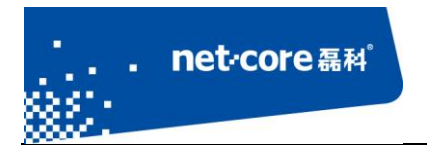

## 2.1.3 IPSEC VPN 状态显示

一、在服务器端,点击"IPSEC 状态",查看 IPSEC VPN 连接状态,如下图所示:

| IPSec设置 | E RSA3     | 翻设置                 | IPSec状态            | IPSec日志  |                           | 帮助  |
|---------|------------|---------------------|--------------------|----------|---------------------------|-----|
| PSec状态  | 5          |                     |                    |          |                           |     |
| 序列号     | 本端IP       |                     | 本端子网               | 对端IP     | 对端子网                      | 规则名 |
| 1       |            | 192.168.3           | 10.0/255.255.255.0 |          | 192.168.1.0/255.255.255.0 | tt  |
| 8+8-    | 数量: 10 🌛 🚦 | 雪雨 上—雨 <sup>-</sup> | 下一页 屋页 1/1         | ▼ 当益-1 冬 | <b>沃利·9</b> 冬             |     |

图 6

二、在对等模式端,点击"IPSEC 状态",查看 IPSEC VPN 连接状态,如下图所示:

| IPSec设置 | RSA密       | 月设置 IPSec           | 状态      |   | IPSec日志 |                            | 帮助    |
|---------|------------|---------------------|---------|---|---------|----------------------------|-------|
| IPSec状态 |            |                     |         |   |         |                            |       |
| 序列号     | 本端IP       | 本端子网                |         |   | 对端IP    | 对端子网                       | 规则名   |
| 1       |            | 192.168.1.0/255.255 | 5.255.0 | - |         | 192.168.10.0/255.255.255.0 | admin |
| 最大显示数   | 虛: 10 🧹 首  | 页 上一页 下一页 尾页        | 1/1     | • | 当前:1 条  | 还剩:9 条                     |       |
| 最大显示数   | '建: 10 💉 首 | 页 上一页 下一页 尾页        | 1/1     | ▼ | 当前:1 条  | 还剩:9 条                     |       |
|         |            |                     |         |   |         |                            |       |
|         |            |                     | 冬       | 7 |         |                            |       |

三、正常访问对端网段:

| C:\Users\qiulb>ipconfig                                                                                                    |                                                                                                    |
|----------------------------------------------------------------------------------------------------|----------------------------------------------------------------------------------------------------|
| Vindovs IP 配置                                                                                                    |                                                                                                    |
| 以太网适配器 本地连接:<br>连接特定的 DNS 后缀 :<br>本地链接 IPv6 地址 : fe80::6ca7:529<br>IPv4 地址 : 192.168.1.2<br>子网掩码 : 255.255.255.0<br>默认网关 : 192.168.1.1 | C:\Users\qiulb>ping 192.168.10.218<br>正在 Ping 192.168.10.218 具有 32 字节的数据:<br>来自 192.168.10.218 的回复: 字节=32 时间=599ms II<br>来自 192.168.10.218 的回复: 字节=32 时间=589ms II<br>来自 192.168.10.218 的回复: 字节=32 时间=591ms II<br>来自 192.168.10.218 的回复: 字节=32 时间=593ms II |

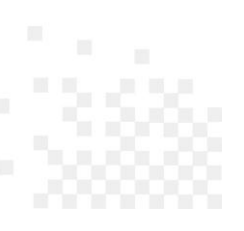

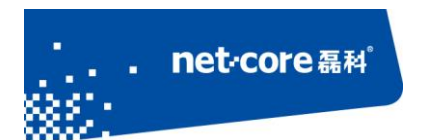

## 2.2 点对网模式

这种模式常用于员工出差在外和公司之间的安全互联。 该文档以 NR289-E(内网 192.168.10.0/24)做服务器演示。

#### 2.2.1 服务器配置

请参考本文档 2.1.1 章节

### 2.2.2 XP 系统创建 VPN 拨号连接

第一步、打开网络连接:

如果桌面上没有"网上邻居", 依次点击"开始"菜单→"设置"→"控制面板"→"网络连接"; 如果桌面上有"网上邻居", 直接用鼠标右键点击"网上邻居", 再点击"属性";

第二步、创建 VPN 连接:

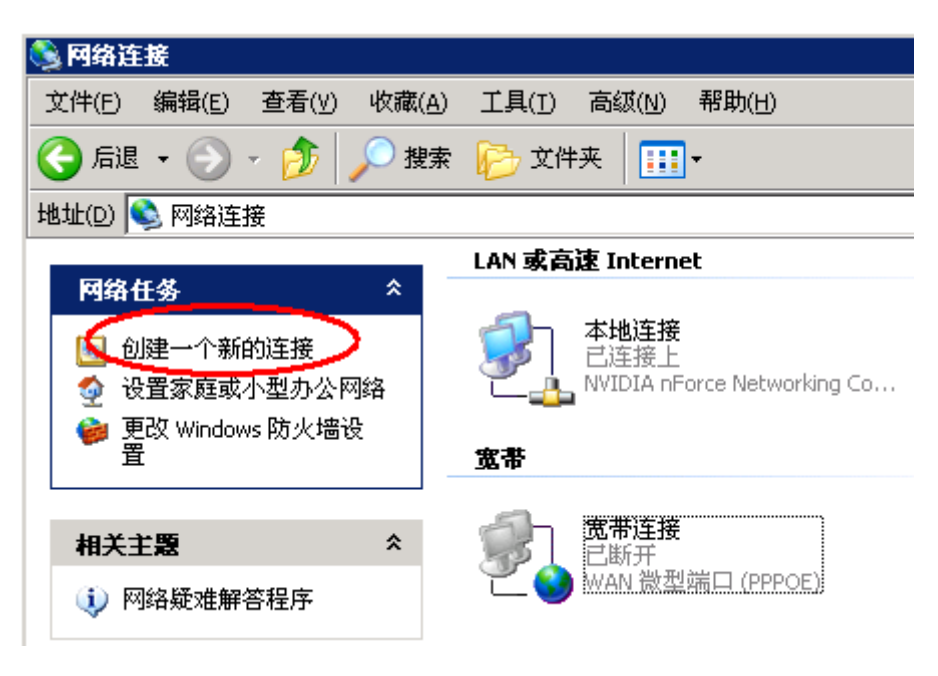

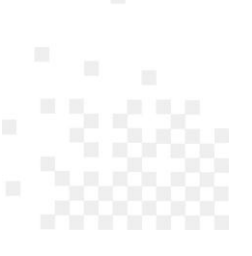

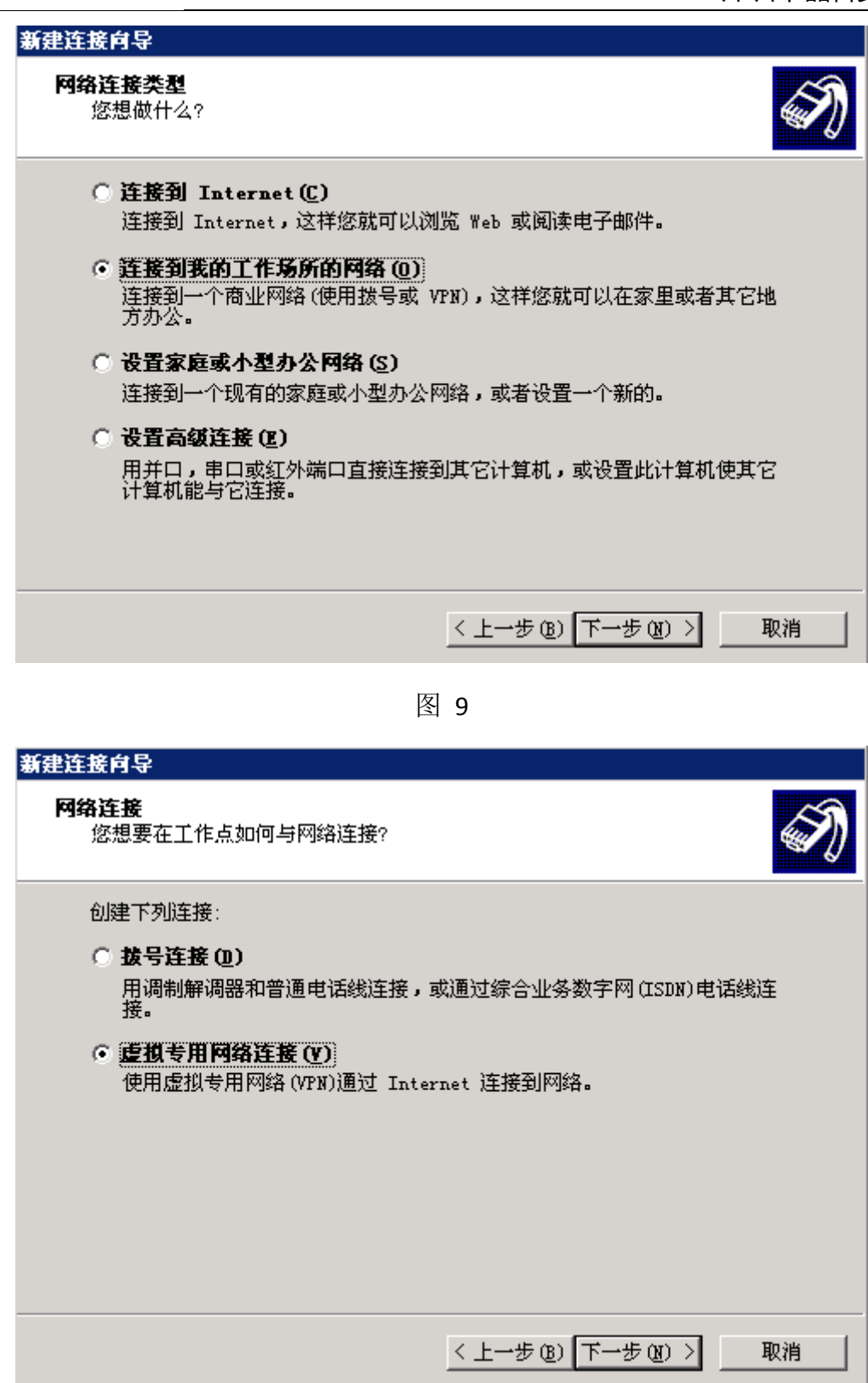

net·core磊科

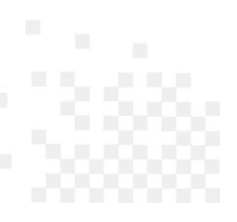

# • net·core 磊科<sup>°</sup>

#### 深圳市磊科实业有限公司

| 新建连接肖导                                             |
|----------------------------------------------------|
| <b>连接名</b><br>指定连接到您的工作场所的连接名称。                    |
| 在下面框中输入此连接的名称。                                     |
| 公司名 (A)                                            |
| 公司名称任意                                             |
| 例如,您可以输入您的工作地点名或您连接到的服务器名。                         |
| < 上一步 (B) 下一步 (B) > 取消                             |
| 图 11                                               |
| 新建连接向导                                             |
| <b>公用阿络</b><br>Windows 可以先确认公用网络是否已接好。             |
| Windows 在建立虚拟连接之前可以自动拨到 Internet 或其它公用网络的初始<br>连接。 |
| ● 不拨初始连接 @)                                        |
| ○ 自动拨此初始连接 (A):                                    |
| ,                                                  |
|                                                    |
|                                                    |
|                                                    |
|                                                    |
| < 上一步 (B) 下一步 (B) > 取消                             |

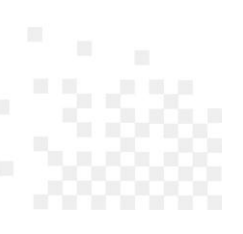

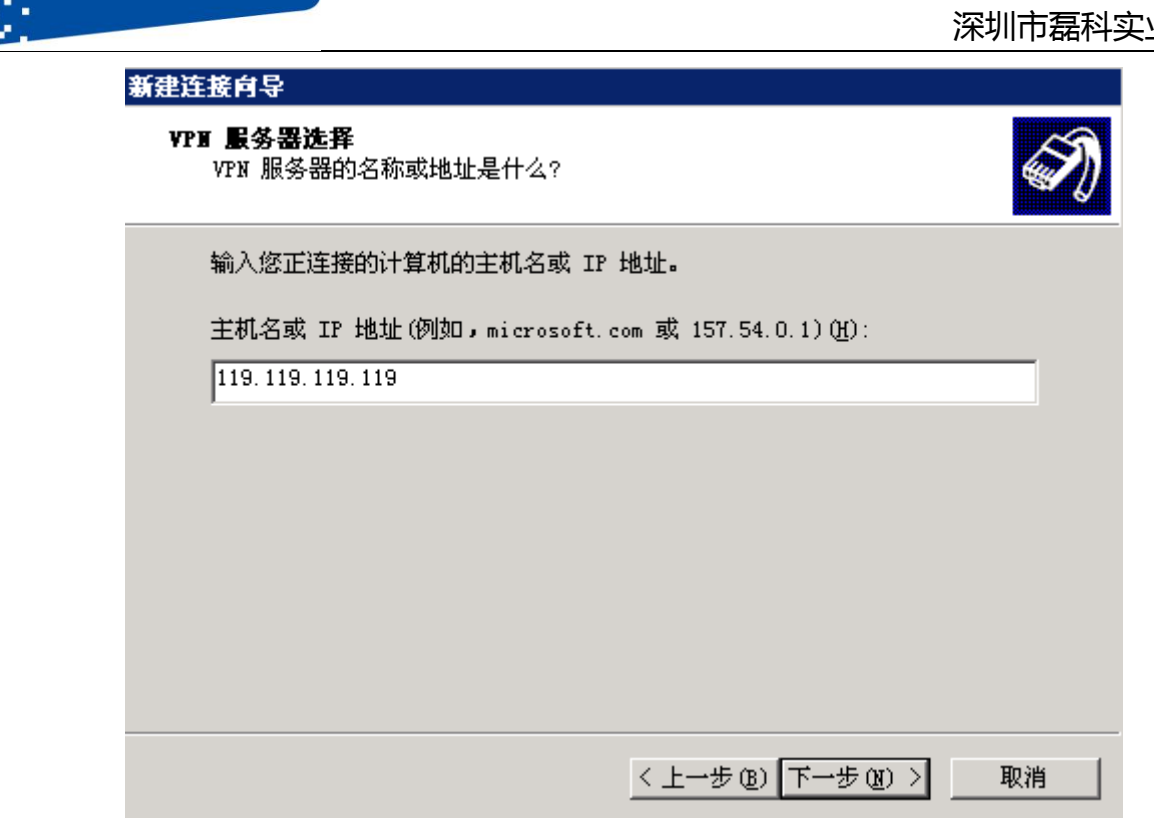

net·core 磊科

图 13

此处填写 VPN 服务器的公网 IP,继续点击下一步,即可完成新建连接

第三步、开始连接:双击 VPN 拨号连接(类似于宽带拨号连接),输入帐号和密码即可连接。 如果需要修改 VPN 服务器的 IP, 右键点击属性修改

| ◆ 公司VPN 雇性                                                    | ? × |
|---------------------------------------------------------------|-----|
| 常规 送项 安全 网络 高级                                                |     |
| 目的地的主机名或 IP 地址 @D microsoft.com 或<br>157.54.0.1)例:            |     |
| 119, 119, 119, 119                                            |     |
| ─ 第一次连接───── 在试图建立虚拟连接之前,Windows 可以先连接到公用<br>网络,如 Internet 上。 |     |

图 14

备注: 电脑单机 VPN 拨号, 如果连接不成功, 可根据第三步步骤, 选择"选项", VPN 模式修 改为"IPSEC"。若依旧拔号不成功,会有错误代码提示,根据对应代码可以到网上搜索连接失败的

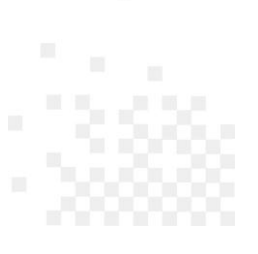

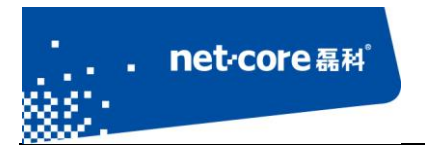

原因及解决办法

#### 2.2.3 Win7 系统创建 VPN 拨号连接

第一步、打开网络和共享中心:

如果桌面上没有"网络"图标,依次点击"开始"菜单→"控制面板"→"查看网络状态和任务";如果桌面上有"网络",直接用鼠标右键点击"网络",再点击"属性";

第二步、创建 VPN 连接:

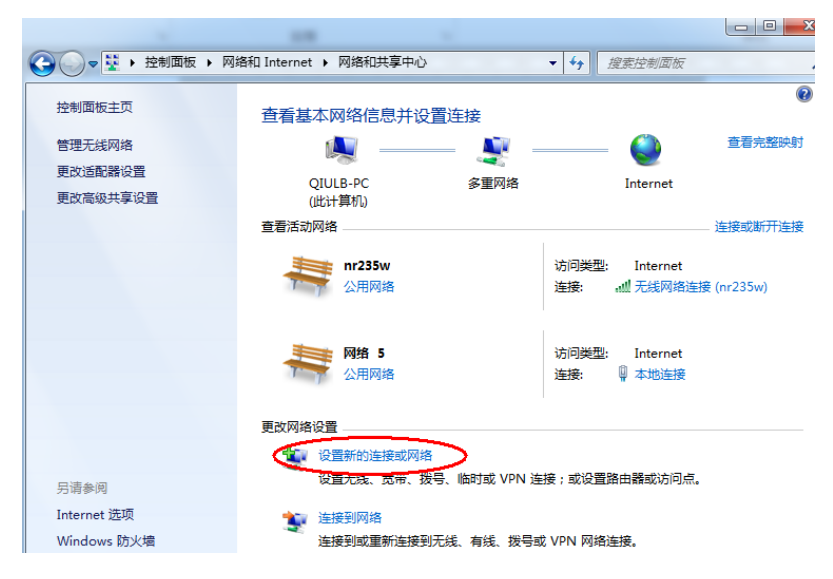

图 15

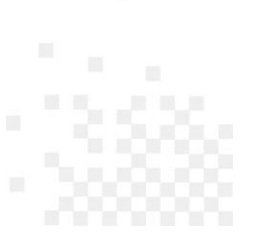

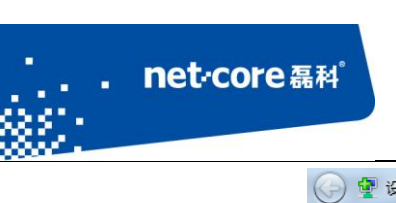

🕞 🔮 设置连接或网络 选择一个连接选项 📢 连接到 Internet 设置无线、宽带或拨号连接,连接到 Internet。 . **全計 设置新网络** 全型 配置新的路由器或访问点。 手动连接到无线网络 连接到隐藏网络或创建新无线配置文件。 车接到工作区 受置到您的工作区的拨号或 VPN 连接 **设置拨号连接** 使用拨号连接连接到 Internet。 下--步(N) 取消 图 16 🚱 🔓 连接到工作区 · · · 您想如何连接? ◆ 使用我的 Internet 连接(VPN)([) 通过 Internet 使用虚拟专用网络(VPN)来连接 D → 直接拨号(D) 不通过Internet直接使用电话号码来连接。 <u>什么是 VPN 连接?</u> 取消

图 17

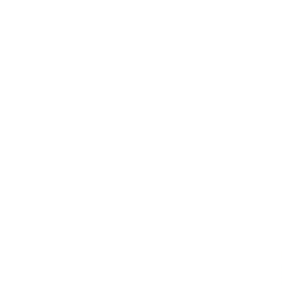

|   |                                                                                           |                                                   | 1/18/711 | 1-1-1-1-1 |
|---|-------------------------------------------------------------------------------------------|---------------------------------------------------|----------|-----------|
| G | La 连接到工作区                                                                                 |                                                   |          |           |
|   | 键入要连接的 Interne                                                                            | et 地址                                             |          |           |
|   | 网络管理员可提供此地址。                                                                              |                                                   |          |           |
|   | Internet 地址(I):                                                                           | 119.119.119.119                                   | ]        |           |
|   | 目标名称(E):                                                                                  | 上面輸入VPN服务器的公网IP。此处可以任意輸入                          |          |           |
|   | <ul> <li>使用智能卡(S)</li> <li>允许其他人使用此连接</li> <li>这个选项允许可以访问</li> <li>现在不连接;(又进行)</li> </ul> | 倿(A)<br>可这台计算机的人使用此连接。<br>设置以便稍后连接(D)             |          |           |
|   |                                                                                           | 世一世                                               | N)       | 取消        |
|   |                                                                                           | 图 18                                              |          |           |
| G | 上 连接到工作区                                                                                  |                                                   |          |           |
|   | 键入您的用户名和密码                                                                                | <u>д</u>                                          |          |           |
|   | 用户名(U):                                                                                   | qiulb                                             |          |           |
|   | 密码(P):                                                                                    | •••••                                             |          |           |
|   | 域(可选)(D):                                                                                 | <ul> <li>□ 显示字符(S)</li> <li>☑ 记住此密码(R)</li> </ul> |          |           |
|   |                                                                                           |                                                   |          |           |
|   |                                                                                           |                                                   |          |           |

图 19

创建(C)

取消

点击创建,完成连接。

net·core 磊科<sup>。</sup>

第三步、开始连接:双击 VPN 拨号连接(类似于宽带拨号连接),输入帐号和密码即可连接。如果需要修改 VPN 服务器的 IP,右键点击属性修改

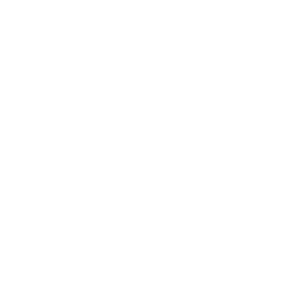

| . net core a | •种*                                                                                                    |             |
|--------------|----------------------------------------------------------------------------------------------------|-------------|
|              |                                                                                                    | 深圳市磊科实业有限公司 |
|              | <ul> <li>VPN连接 属性</li> <li>常规 选项 安全 网络 共享</li> <li>目的地的主机名或 IP 地址 (如 microsoft.com 或<br/>157.54.0.1 \ 3ffe:1234::1111) (出):</li> <li>119.119.119</li> <li>第一次连接</li> </ul> |             |

图 20

在试图建立虚拟连接之前,Windows 可以先连接到公用 网络,如 Internet 上。

备注: 电脑单机 VPN 拨号,如果连接不成功,可根据第三步步骤,选择"选项", VPN 模式修改为"IPSEC"。电脑单机 VPN 拨号,如果连接不成功,会有错误代码提示,根据对应代码可以到网上搜索连接失败的原因及解决办法

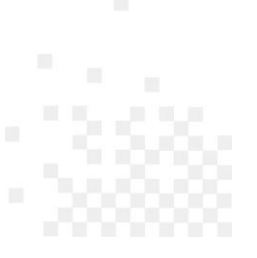